# คู่มือการตั้งค่า **CMG608F**

# WIFI Fingerprint Standalone Access Controller

### วิธีกดตั้งค่าเมนูต่างๆ

กดปุ่ม \* > รหัสAdmin > # (ตามด้วยเมนู) > ทำตามขั้นตอน > กดปุ่ม \* เพื่อออกจากเมนูการตั้งค่า

# ตัวอย่างตั้งค่า เพิ่มลายนิ้วมือผู้ใช้

กดปุ่ม \* > 999999 >#> 11 > วางนิ้วมือซ้ำ 2 ครั้ง > กดปุ่ม \*

## ตั้งค่า Admin และจัดการเครื่องสแกน

| เข้าสู่โปรแกรม                                                     | เมนู | ขั้นตอน                                             | ตั้งค่า                                                                           | ค่าเริ่มต้น |
|--------------------------------------------------------------------|------|-----------------------------------------------------|-----------------------------------------------------------------------------------|-------------|
| กดปุ่ม * ><br>รหัส Admin #<br>(รหัสAdmin เริ่มต้น คือ<br>"999999") | 00   | กดรหัส Admin ใหม่ # กดรหัส<br>Admin ใหม่อีกครั้ง #* | เปลี่ยนรหัส Admin                                                                 | 999999      |
|                                                                    | 01   | ทาบบัตร หรือ วางนิ้วมือซ้ำ 2<br>ครั้ง*              | บัตร Admin (เพิ่มบัตร)<br>หรือ ลายนิ้วมือ Admin (เพิ่ม<br>ลายนิ้วมือ/บัตร)        |             |
|                                                                    | 02   | ทาบบัตร หรือ วางนิ้วมือซ้ำ 2<br>ครั้ง*              | บัตร Admin (ลบบัตร)<br>หรือ ลายนิ้วมือ Admin (ลบ<br>ลายนิ้วมือ/บัตร)              |             |
|                                                                    |      | 0#                                                  | ใหมดเครื่องอ่านบัตร (Wiegand<br>Output)                                           |             |
|                                                                    | 03   | 1#                                                  | โหมด Standalone                                                                   | - 1         |
|                                                                    |      | 2#                                                  | Relay toggle Mode (ทาบบัตร 1ครั้ง<br>ประตูเปิดค้าง ทาบบัตรอีกครั้งประตูจะ<br>ปิด) |             |
|                                                                    | 08   |                                                     | เชื่อมต่อแอปพลิเคชัน HIP IOT                                                      |             |
|                                                                    | 09   | กดรหัส #* (4-6 หลัก)                                | รหัสมาสเตอร์                                                                      |             |

# เพิ่ม และลบ ลายนิ้วมือ บัตร รหัส ผู้ใช้

| เข้าสู่โปรแกรม                                                     | เมนู        | ขั้นตอน                                                                          | ตั้งค่า                                                                       | ค่าเริ่มต้น                                                              |  |
|--------------------------------------------------------------------|-------------|----------------------------------------------------------------------------------|-------------------------------------------------------------------------------|--------------------------------------------------------------------------|--|
| กดปุ่ม * ><br>รหัส Admin #<br>(รหัสAdmin เริ่มต้น คือ<br>"999999") | เพิ่มผู้ใช้ |                                                                                  |                                                                               |                                                                          |  |
|                                                                    | 11          | ทาบบัตร หรือ<br>วางนิ้วมือซ้ำ 2 ครั้ง*                                           | เพิ่มบัตร หรือลายนิ้วมือ แบบต่อเนื่อง<br>เรียง ID ไปเรื่อยๆ                   | "" หมายความว่า<br>ให้ทำต่อเนื่อง หาก<br>ต้องการออกจากเมนู<br>ให้กดปุ่ม * |  |
|                                                                    |             | กดหมายเลขบัตร 8 หลักหลัง #<br>*                                                  | เพิ่มบัตร หรือ ด้วยวิธีกดหมายเลขบัตร                                          |                                                                          |  |
|                                                                    |             | กด ID ผู้ใช้(ไม่เกิน 4 หลัก) #><br>ทาบบัตร หรือ วางนิ้วมือซ้ำ 2<br>ครั้ง*        | เพิ่มบัตรหรือลายนิ้วมือ โดยระบุ ID<br>ผู้ใช้                                  |                                                                          |  |
|                                                                    |             | กด ID ผู้ใช้(ไม่เกิน 4 หลัก)  # ><br>กดหมายเลขบัตร 8หลักหลัง #<br>*              | เพิ่มบัตร โดยกดหมายเลขบัตร และ<br>ระบุ ID ผู้ใช้                              |                                                                          |  |
|                                                                    |             | กด ID ผู้ใช้(ไม่เกิน 4 หลัก) #><br>กดรหัสผ่าน #*                                 | เพิ่มรหัส โดยระบุ ID ผู้ใช้                                                   |                                                                          |  |
|                                                                    | 12          | ทาบบัตร แล้วตามด้วย วางนิ้ว<br>มือซ้ำ 2 ครั้ง*                                   | เพิ่มลายนิ้วมือ จับคู่กับบัตร (กรณีใช้<br>โหมดเปิดประตูด้วยลายนิ้วมือ + บัตร) |                                                                          |  |
|                                                                    | 13          | กด ID ผู้ใช้ (ไม่เกิน 4 หลัก) #<br>> กดหมายเลขบัตร 8 หลักหลัง<br># > จำนวนบัตร # | เพิ่มบัตร โดยระบุ ID ผู้ใช้ และกด<br>หมายเลขบัตร (เลขเรียง)                   |                                                                          |  |
|                                                                    | ลบผู้ใช้    |                                                                                  |                                                                               |                                                                          |  |
|                                                                    | 21          | ทาบบัตร หรือ วางนิ้วมือ*                                                         | ลบบัตร ด้วยวิธีทาบบัตร และ ลบ<br>ลายนิ้วมือด้วยวิธีสแกนลายนิ้วมือ             | "" หมายความว่า<br>ให้ทำต่อเนื่อง หาก<br>ต้องการออกจากเมนู<br>ให้กดปุ่ม * |  |
|                                                                    |             | กดหมายเลขบัตร 8 หลักหลัง #<br>*                                                  | ลบบัตร โดยกดหมายเลขบัตร                                                       |                                                                          |  |
|                                                                    |             | กด ID ผู้ใช้ #*                                                                  | ลบผู้ใช้ โดยระบุ ID ผู้ใช้                                                    |                                                                          |  |
|                                                                    | 20          | 0000#                                                                            | ลบผู้ใช้ทั้งหมด                                                               |                                                                          |  |

# ตั้งค่ารูปแบบการเปิดประตู

| เข้าสู่โปรแกรม          | เมนู | ขั้นตอน | ตั้งค่า                               | ค่าเริ่มต้น |
|-------------------------|------|---------|---------------------------------------|-------------|
|                         |      | 0 #     | ปิดการใช้งานการเปิดประตู              |             |
|                         |      | 1 #     | เปิดประตูด้วยรหัสเท่านั้น             |             |
|                         |      | 2 #     | เปิดประตูด้วยบัตรเท่านั้น             |             |
|                         |      | 3 #     | เปิดประตูบัตร+รหัส (รหัสมาสเตอร์)     |             |
|                         |      |         | หรือ ลายนิ้วมือ + รหัส (รหัสมาสเตอร์) |             |
| กดปุ่ม * >              | 31   | 4 #     | เปิดประตูด้วยบัตร หรือ ลายนิ้วมือ     | 4           |
| รหัส Admin #            |      |         | หรือ รหัส                             |             |
| (รหัสAdmin เริ่มต้น คือ |      | 5 #     | เปิดประตูด้วยลายนิ้วมือเท่านั้น       |             |
| "999999")               |      | 6 #     | เปิดประตูด้วยลายนิ้วมือ + บัตร        |             |
|                         |      | 7 #     | เปิดประตูด้วยหลายลายนิ้วมือ หรือ      |             |
|                         |      |         | ด้วยบัตรหลายใบ                        |             |
|                         |      | 1 #     | ตั้งค่าเปิดประตูด้วย 1 ผู้ใช้         |             |
|                         | 32   | 2-10 #  | ตั้งค่าเปิดประตูด้วยหลายผู้ใช้ บัตร/  | 1           |
|                         |      |         | รหัส/ลายนิ้วมือ                       |             |

# ตั้งค่าตัวเครื่อง

| เข้าสู่โปรแกรม                                                      | រេរដូ | ขั้นตอน  | ตั้งค่า                            | ค่าเริ่มต้น |
|---------------------------------------------------------------------|-------|----------|------------------------------------|-------------|
| กดป]ุ่ม * ><br>รหัส Admin #<br>(รหัสAdmin เริ่มต้น คือ<br>"999999") | 41    | (0-99) # | เวลาหน่วงเปิดประตู 0-99 วินาที     | 5           |
|                                                                     | 42    | 0 #      | ปิดการใช้งานแจ้งเตือน              | 0           |
|                                                                     |       | (1-99) # | เวลาแจ้งเตือน 0-99 วินาที          |             |
|                                                                     | 52    | (26-58)# | Wiegand Output 26-58 Bits          | 26          |
|                                                                     | 53    | 0#       | รูปแบบปุ่มกด 4 Bits                | 0           |
|                                                                     |       | 1#       | รูปแบบปุ่มกด 8 Bits                |             |
|                                                                     |       | 2#       | หมายเลขบัตร Output                 |             |
|                                                                     | 61    | 0#       | โหมดทำงานปกติ                      | 0           |
|                                                                     |       | 1#       | เสียง Buzzer จะเตือนถ้ามีการเปิด   |             |
|                                                                     |       |          | ประตูไม่ถูกต้องเกิน 5 ครั้ง        |             |
|                                                                     |       | 2#       | เครื่องสแกนจะล็อค 10 นาที ถ้ามีการ |             |
|                                                                     |       |          | เปิดประตูไม่ถูกต้องเกิน 5 ครั้ง    |             |
|                                                                     | 62    | 0#       | ปิดใช้งานแถบไฟแสดงสถานะ            | 1           |
|                                                                     |       | 1#       | เปิดใช้งานแถบไฟแสดงสถานะ           |             |
|                                                                     | 63    | 0#       | ปิดใช้งานไฟปุ่มกด                  | 1           |
|                                                                     |       | 1#       | เปิดใช้งานไฟปุ่มกด                 |             |
|                                                                     |       | (2-99)#  | เวลาที่ไฟปุ่มกดติด 2-99 วินาที     |             |
|                                                                     | 64    | 0#       | ปิดเสียง Buzzer                    | 1           |
|                                                                     |       | 1#       | เปิดเสียง Buzzer                   |             |

#### เพิ่มบัตรผู้ใช้ด้วย บัตร Admin

ทาบบัตร Admin (สำหรับเพิ่มบัตร) > ทาบบัตรผู้ใช้ ใบที่ 1 , 2 , 3 , 4 ... ทาบบัตร Admin (สำหรับเพิ่มบัตร)

#### ลบบัตรผู้ใช้ด้วย บัตร Admin

ทาบบัตร Admin (สำหรับลบบัตร) > ทาบบัตรผู้ใช้ ใบที่ 1 , 2 , 3 , 4 ... ทาบบัตร Admin (สำหรับลบบัตร)

#### คืนค่าโรงงาน

ปิดไฟ แล้วเปิดไฟ กดปุ่ม # จนไฟเปลี่ยนเป็นสีแดง แสดงว่าคืนค่าโรงงานเรียบร้อย (รหัสAdmin จะเปลี่ยนกลับเป็น "999999")

#### วิธีเพิ่มเครื่องสแกนกับแอปพลิเคชัน HIP IOT

โหลดแอปพลิเคชัน HIP IOT

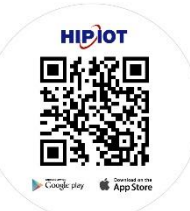

## กดเมนูหน้าเครื่อง

กดปุ่ม \* > รหัส Admin > 08 > ไฟสีเขียวจะติดกระพริบ

#### เปิดแอปพลิเคชั่น HIP IOT

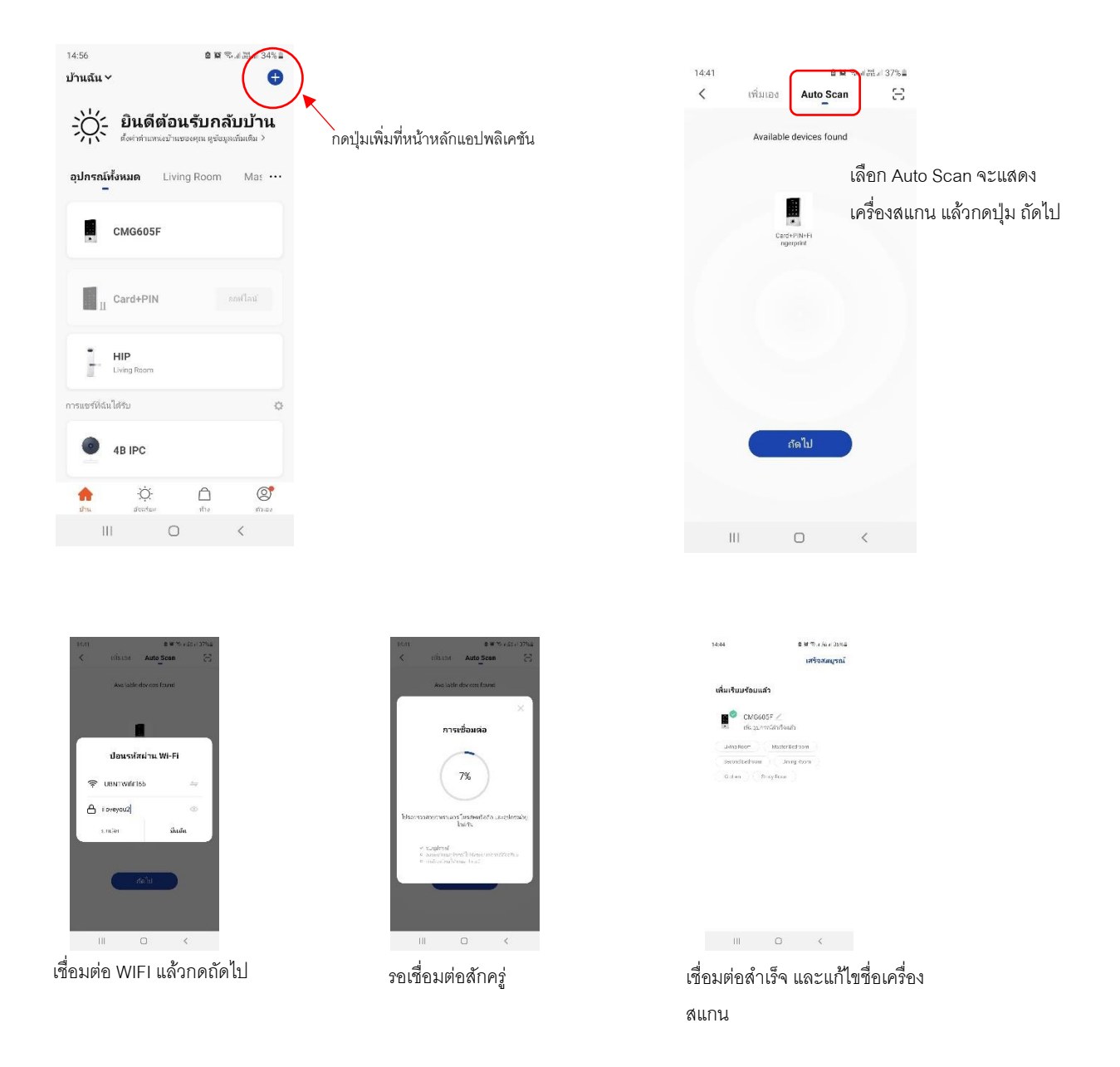

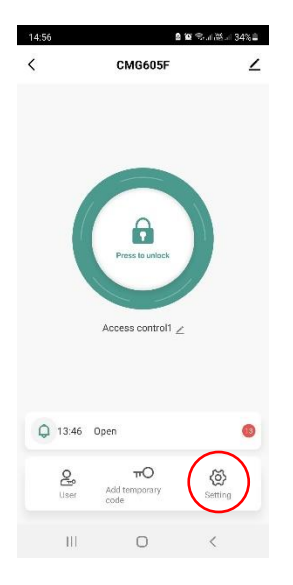

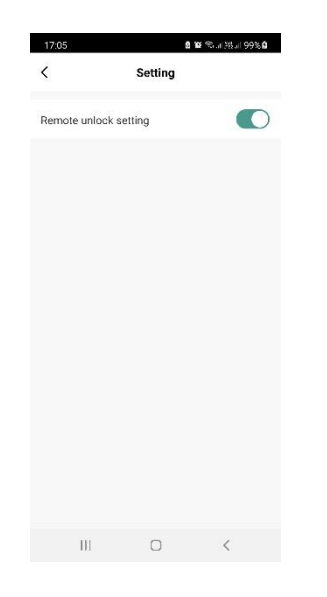

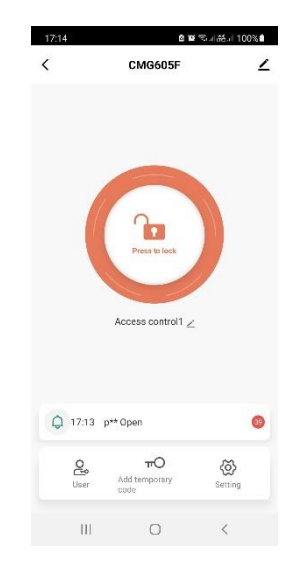

กดปุ่มตั้งค่าเพื่อเปิดการใช้งานควบคุม ประตูผ่านแอป

เปิดการใช้งานควบคุมประตูผ่านแอป

สั่งเปิดประตูผ่านแอป HIP IOT